# 석사학위청구논문 서류 제출을 위한 운초우선교육관 출입 신청 방법 1/4

| KUPID Korea University<br>Portal to Information Depository                                                                                                    | 0  (the                              | ) ON 💽   로그아웃                                                                                                    | ENGLISH 검색어를 입력하                                                                                                    | 해요.                                                                                                    |
|----------------------------------------------------------------------------------------------------|--------------------------------------|----------------------------------------------------------------------------------------------------|----------------------------------------------------------------------------------------------------|----------------------------------------------------------------------------------------------------|
| 메일   등록/장학   수업   학적/졸업 정보생활                                                                                                    | 할 게시판   커뮤니티   지식관리   연구             | 구포털                                                                                                    |                                                                                                    |                                                                                                    |
| 정보생활         Information Depot         매일 이용안내         국제어학원강좌         국제어학원강좌         국지위학학원강좌         교직원찾기         교직원찾기         -         공간 및 예약관리(서울)         · 공간 및 예약관리(서울)         · 사물함 신청         · 가물함 신청         · 지옥시함         · 지옥지 여학관리(서울)         · 가물함 신청         · 지옥지 여학관리(서울)         · 가물함 신청         · 관감 및 예약관리(서울)         · · · · · · · · · · · · · · · · · · · | ···································· | 국내외 교류협정 현황         민터넷제증명         · 증명서신청         · 증명서발급확인         · 증명서발급확인 (우편발<br>송)         · 이의신청확인         · 지주하는질문(FAQ)         도서미납확인         예비군전입신고         정보교육         · 오프라인교육         · 성폭력예방교육 | <ul> <li>안전교육(서울)</li> <li>안전교육(서울)</li> <li>안전교육(산학협력단)</li> <li>전산자원등록/신청</li> <li>무선랜 이용안내</li> <li>서브도메인 신청/변경</li> <li>관리프로그램 안내</li> <li>보안서비스 신청안내</li> <li>eduroam 이용안내</li> <li>IP주소 신청/반납</li> </ul> | 1. 고려대학교 포털 사이트에 접속합니다.<br>* <u>http://portal.korea.ac.kr</u><br>2. 정보 생활을 클릭합니다.<br>3. 공간예약/관리 중 (서울)을 선택합니다. |

### 석사학위청구논문 서류 제출을 위한 운초우선교육관 출입 신청 방법 2/4

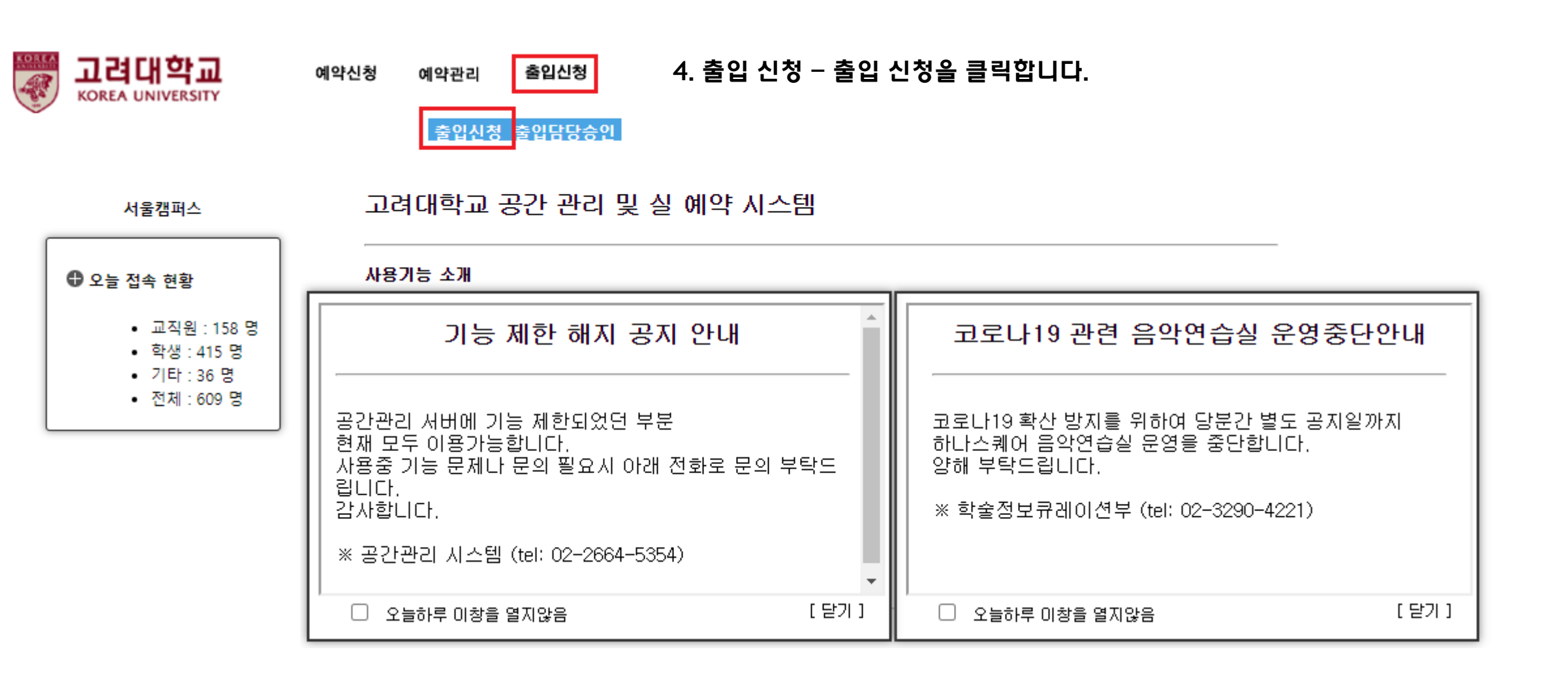

## 석사학위청구논문 서류 제출을 위한 운초우선교육관 출입 신청 방법 3/4

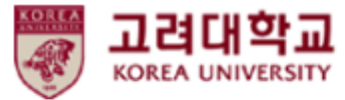

예약신청 예약관리 출입신청

출입신청 출입담당승인

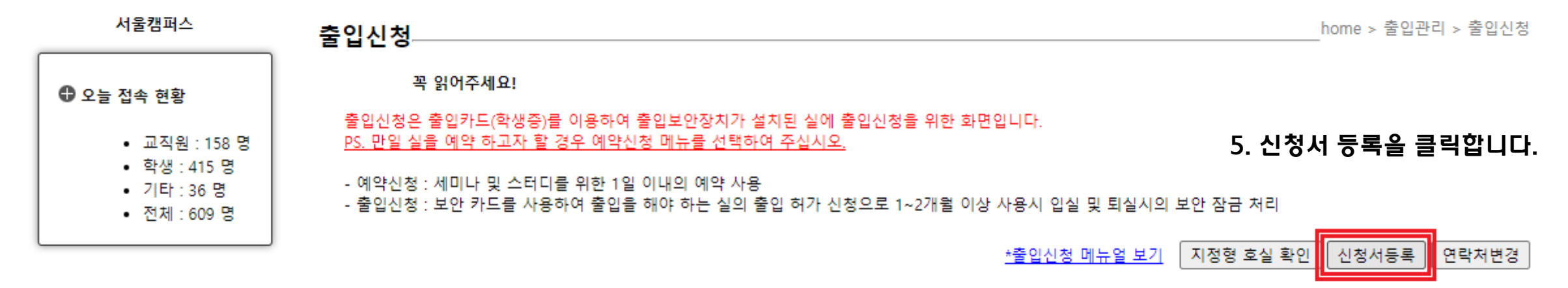

| 번호 | 신청일자 | 변경관리 | 신청호실 (처리상태) |   |
|----|------|------|-------------|---|
|    |      |      |             | - |

Page: 1 / 1 Total: 1 >>>

# 석사학위청구논문 서류 제출을 위한 운초우선교육관 출입 신청 방법 4/4

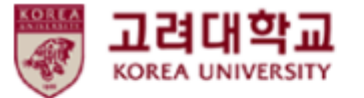

| 예약신청 | 예약관리 | 출입신청 |
|------|------|------|

- 7. 연락처를 기입합니다.
- 8. 임시 카드 번호는 작성하지 않습니다.
  - 9. 출입 신청 사유를 하기의 내용과 같이 자세히 작성해주시기 바랍니다.

#### 중입신청 중입담당승인

10. ☆출입 장소를 선택합니다☆: 운초우선 교육관 - 지상1층 - 로비(야간출입문 정문) 11. 출입 신청 날짜는 7월 10일을 초과하지 않습니다.

목록보기

출입신청

6. 출입용 신분증 선택란에서 본인의 이름, 소속, 전공, 학번을 확인하여 선택합니다.

서울캠퍼스

home > 출입관리 > 출입신청 > 출입신청 등록

| 시굴갬피스                       | 출입신청 등록  |
|-----------------------------|----------|
| ❶ 오늘 접속 현황                  |          |
| • 교직원 : 158 명               | 신청자 이    |
| • 학생 : 415 명<br>기타 : 26 명   | 출입용신분증선택 |
| • 기다 : 30 명<br>• 전체 : 609 명 | 연락처      |
| L                           | 임시카드번호   |
|                             |          |

| 신청자                                                                                                    | 이 (학생-남)                                               | 소 속       | 교육대학원 / 전공                  |  |
|----------------------------------------------------------------------------------------------------|--------------------------------------------------------|-----------|-----------------------------|--|
| 출입용신분증선택                                                                                                    | 이 (교육대학원/ 전                                            | 공)20 60 🗸 | <<<선택된 신분증으로만 출입이 가능합니다.>>> |  |
| 연락처                                                                                                    | 010-                                                   | 신청자 이메일   | @gmail.co                   |  |
| 임시 <del>카</del> 드번호                                                                                                    | ※ 임시카드 사용시에만 입력하세요.                                    |           |                             |  |
| 신청사유                                                                                                    | 교육대학원 행정실 서류(학위청구논문 관련) 제출을 위하여 운초우선교육관 출입을 신청합니다. 🔺 🔻 |           |                             |  |
|                                                                                                    | ·                                                      |           | 호실선택                        |  |
| 문초우선 교육관(011480)       ▼       FL01(지상1층)       ▼       100-1(로비(야간줄입문(정문))         출입기간 :       2020-07-03       ~       2020-07-10       삭제         ▶승인담당:김창환 사범대학 ☎출입문의처:/ |                                                        |           |                             |  |

#### 주의사항: 신청 사유를 자세하게 기입해야 하며, 출입 기간은 7월 10일을 넘어서지 않아야 합니다. 신청 사유를 명확하게 확인할 수 없도록 간략하게 작성하거나 출입 기간을 초과할 경우 등록이 반려될 수 있습니다.